| SAP T-code | ME2N                        |
|------------|-----------------------------|
| Process    | Check PO report Vendor Wise |

Enter Supplier code & Plant then execute it for which we want to see the PO No.

| Purchasing Documents          | per Document | Number |          |
|-------------------------------|--------------|--------|----------|
| 🕒 🔁 📃 Choose                  |              |        |          |
| Purchasing document           |              | to     | <b>-</b> |
| Purchasing organization       |              | to     | <b>-</b> |
| Scope of List                 | ALV          |        |          |
| Selection Parameters          |              | to     | <b>=</b> |
| Document Type                 |              | to     | <b>=</b> |
| Purchasing Group              |              | to     | <b>=</b> |
| Plant                         |              | to     | <b>-</b> |
| Item Category                 |              | to     | <b>=</b> |
| Account Assignment Category   |              | to     | <b>-</b> |
| Delivery Date                 |              | to     | <b>-</b> |
| Validity Key Date             |              |        |          |
| Range of Coverage to          |              |        |          |
| Supplier                      | 109398 🔾     | to     | <b>=</b> |
| Supplying Plant               |              | to     | <b>-</b> |
| Material                      |              | to     |          |
| Material Group                |              | to     | <b>-</b> |
| Document Date                 |              | to     | <b>-</b> |
| Intern. Article No. (EAN/UPC) |              | to     |          |
| Supplier's Material Number    |              | to     |          |
| Supplier Subrange             |              | to     | <b>-</b> |
| Promotion                     |              | to     | <b>-</b> |
| Season                        |              | to     | <b>-</b> |
| Season Year                   |              | to     | <b>-</b> |
| Short Text                    |              |        |          |

Below is the report with Supplier name and PO No (Purchase Document), with Plant wise, Quanity and To be invoiced data.

| Purchasing Documents per Supplier                                                                                                    |
|----------------------------------------------------------------------------------------------------|
| 🕄 🛅 🖶 🗈 ၊ 🖴 🗑 🌾  💯 😼 🥼 🕼 🕼 🖽 🏥 🏥 🖷 🖷 🖬 📔 Print Preview 🔤 🗵                                                                                                    |
| Item Type Cat P r POH D c. Date Material Short Text Matl Group D I A Plant SLoc Quantity OUn Quantity SKU Net Price Crcy Per Quantity OpenTgtQty To be del. To be del To be in |
| Supplier/Supplying Plant 100666 Rudra Powertech System                                                                                                    |
|                                                                                                    |
|                                                                                                    |
| Purchasing Document 4700000049                                                                                                    |
| 10 ZLOC F 001 27.01.2022 1000000003 LT Control cable 10C X 2.5 sq mm CAB-CONT 1100 1000 0.002 KM 0.002 KM 1,000.00 JNR 1 0 0 0.002 2.00 0.002                                  |
| Purchasing Document 4700000050                                                                                                    |
| 10 ZLOC F O 1 🖪 28, 1.2022 1000000003 LT Control cable 10C X 2.5 sq mm CAB-CONT 🛛 1100 1000 2 KM 2 KM 1,000.00 JNR 1 0 0 0 0.00 (                                              |
| Purchasing Document 4700000051                                                                                                    |
| 10 ZLOC F 001 28.01.2022 1000000003 LT Control cable 10C X 2.5 sq mm CAB-CONT 1100 1000 2 KM 2 KM 1,000.00 JNR 1 0 0 2 2,000.00 2                                              |
| Purchasing Document 4700000052                                                                                                    |
| 10 ZLOC F 001 28.01.2022 1800000007 132KV CT 1200-600-300-150/1A CT-CT 1100 1000 2 NO 2 NO 100,000.00 INR 1 0 0 2 200,000.00 2                                                 |
|                                                                                                    |
|                                                                                                    |
|                                                                                                    |
|                                                                                                    |

The mark in POH (PurchaseOrder History) Column showing MIGO transaction has been done against PO/WO. With referecne of PO Number we can post the MIRO (Invoice).

In above screen PO Document 4700000050 is completed with PO & MIGO process. So we can post only the Invoice for same. Rest all are pending for MIGO Transaction.

| SAP T-code | MIRO                                                                         |
|------------|------------------------------------------------------------------------------|
| Process    | Invoice Verification: Invoice date -Posting Date - Reference -Amount -       |
|            | Bus.place/sectn -Text -PO Reference - Enter-Simulate – Accounting Entry will |
|            | Generate- In Payment Tab give Baseline Date- Again come to Basic Data Tab -  |
|            | click on Tax checkbox if Tax Required-Input Amount with Tax                  |

| Enter Incom        | ning Invoice: Col    | mpany Code 1000       |            |                  |                     |          |
|--------------------|----------------------|-----------------------|------------|------------------|---------------------|----------|
| Show PO structure  | e Show worklist 🛛 🖷  | Hold 🐺 Simulate 🛛 👅   | Messages   | 🚺 Help 🕧 NF      |                     |          |
| Transaction        | Invoice              | •                     |            | CO Balance       | 5,000,000.00- INF   | R        |
| Basic Data         | Payment Details      | Tax Withholding tax   |            | Vendor 00001000  | 105                 |          |
|                    |                      |                       |            | Mr. and Mrs.     |                     |          |
| Invoice date       | 23.02.2019           | Reference 470000095   |            | KPM Pvt Ltd      |                     |          |
| Posting Date       | 23.02.2019           |                       |            | Bally Road       |                     |          |
| Amount             |                      | INR                   |            | 800001 Patna-Pa  | tna                 |          |
|                    |                      | Calculate Tax         |            | <b>a</b>         | 8                   |          |
| Tax Amount         |                      | B3 (CGST + SGST 9%) 💌 |            | 1                | _                   |          |
| Bus-Place/Sectn    | BH01 / BH01          |                       |            |                  |                     | IO III   |
| Text               | 4700000095           |                       |            |                  |                     |          |
| Paymt terms        | Instalment payment   |                       | - <u>i</u> |                  |                     |          |
|                    |                      |                       |            |                  |                     |          |
| PO Reference       |                      |                       |            |                  |                     |          |
|                    |                      |                       |            |                  |                     |          |
| Purchase Order/Sci | heduling Agreement 💌 | 470000095             |            |                  | Goods/service items | -        |
|                    |                      |                       |            | Layout           | Al information      | -        |
| Item Amount        | t Quantity           | O., 🐼 Purchase        | Item P     | O Text           |                     | Tax Code |
| 5.                 | .000.000.00          | 10 NO 47000000        | 95 10 0    | ower cable Score |                     | B3 (CGS) |
|                    |                      |                       |            |                  |                     |          |

| Enter Incoming       | Invoice: Company Code         | 1000                 |                              |  |
|----------------------|-------------------------------|----------------------|------------------------------|--|
| Show PO structure Sh | now worklist 🛛 🖷 🗍 Hold 🔛 Sim | ulate 🔰 🎑 Messages 📲 | 🛾 Help 🔘 NF                  |  |
| Transaction Invo     | ice 💌                         |                      | CO Balance 5,000,000.00- INR |  |
| Basic Data Payme     | nt Detais Tax Withhold        | ling tax 👔 💶 🗳       | Vendor 0000100005            |  |
|                      | _                             |                      | Mr. and Mrs.                 |  |
| BaselineDt 23.02.201 | 9 Pyt Terms                   | Days 8               | KPM Pvt Ltd                  |  |
| Due on 23.02.201     | 9                             | Days N               | Bally Road                   |  |
| CD                   | INR                           | Days net             | 800001 Patna-Patna           |  |

| 🔊 . Displa                                                                                     | ny Invoice Do                                                                                          | ocument 5105     | 600779 201                     | 8      |                                                                 |                 |                      |
|------------------------------------------------------------------------------------------------|----------------------------------------------------------------------------------------------------|------------------|--------------------------------|--------|-----------------------------------------------------------------|-----------------|----------------------|
| Show PO structur                                                                               | e Follow-On Do                                                                                         | ocuments 🗌 🗯 🕅 N | F                              |        |                                                                 |                 |                      |
| Transaction                                                                                    | Invoice                                                                                                | ~                | 51056007                       | 79 201 | 8                                                               |                 |                      |
| Basic Data                                                                                     | Payment Detai                                                                                          | ls Tax With      | olding tax                     |        | Vendor 0000100005                                               |                 |                      |
| Invoice date<br>Posting Date<br>Amount<br>Tax Amount<br>Bus.Place/Sectn<br>Text<br>Paymt terms | 23.02.2019<br>23.02.2019<br>5,900,000.00<br>900,000.00<br>BH01 / BH01<br>4700000095<br>Due immediately | Reference        | 470000095<br>INR<br>SGST 9%) V |        | Mr. and Mrs.<br>KPM Pvt Ltd<br>Bally Road<br>800001 Patna-Patna | <b>B</b>        | I or                 |
| PO Reference                                                                                   | nt Quar<br>,000,000.00                                                                                 | ntity O<br>10NO  | . 🥪 Purchase                   | Item   | Layout<br>PO Text<br>power cable Score                          | All information | Tax Code<br>B3 (CGS1 |
|                                                                                                |                                                                                                    |                  |                                |        |                                                                 |                 | *<br>*               |

| SAP T-code | MIRO                                                   |
|------------|--------------------------------------------------------|
| Process    | Go to Withholding Tab and give WHT Code 2C &Labourcess |

| Enter Incoming Invoice: Company Code 1000         | 0                                                                                                    |
|---------------------------------------------------|----------------------------------------------------------------------------------------------------|
| Show PO structure Show worklist 🖻 Hold 🔛 Simulate | 💓 Messages 🔢 Help 🕦 NF                                                                                                    |
| Transaction Invoice                               | OCO Balance 0.00 INR                                                                                                    |
| Basic Data Payment Details Tax Withholding tax    | ( ) ) ( ) ) ) ( ) ) ( ) ) ) ) ( ) ) ( ) ) ( ) ) ( ) ) ( ) ) ( ) ) ( ) ) ( ) ) ( ) ) ( ) ) ( ) ) ( ) ) ( ) ) ( ) ) ( ) ) ( ) ) ( ) ) ( ) ) ( ) ) ( ) ) ( ) ) ( ) ) ( ) ) ( ) ) ( ) ) ( ) ) ( ) ) ( ) ) ( ) ) ( ) ) ( ) ) ( ) ) ( ) ) ( ) ) ( ) ) ( ) ) ( ) ) ( ) ) ( ) ) ( ) ) ( ) ) ) ( ) ) ) ( ) ) ) ( ) ) ) ) ) ) ) ) ) ) ) ) ) ) ) ) ) ) ) ) |
| Name of WTax WT W/Tax Base FC WTax Amt in FC      | W/Tax 🛄 KPM Pvt Ltd                                                                                                    |
| Tax during Invoice                                | 0.00 Bally Road                                                                                                    |
| Tax during Invoice                                | 0.00 🔲 800001 Patna-Patna                                                                                                    |
| Tax during Invoice                                | 0.00                                                                                                    |
| Tax during Invoice                                | 0.00                                                                                                    |
| Labour Cess 15 Q                                  | 0.00                                                                                                    |
| Tax payment- Sec                                  | 0.00 -                                                                                                    |
|                                                   | ( )                                                                                                    |
|                                                   |                                                                                                    |

| SAP T-code | MIRO                       |
|------------|----------------------------|
| Process    | Click on Simulate and Post |

| Show PO structure Show | now worklist 🏻 💾 Hok    | s 🕅 Simulate 🖉 M | essages 🚺 Hel | p ()))N |              |          |    |     |
|------------------------|-------------------------|------------------|---------------|---------|--------------|----------|----|-----|
| 🖻 Simulate Document in | INR (Document currency) |                  |               |         |              |          |    |     |
| Position A G/L         | Act/Mat/Ast/Vndr        | Amount           | u Purchasing  | Item T  | Jurisd. Code | Tax date | Bu | Cor |
| 1K 212000              | KPM Pvt Ltd / 800001    | 5,750,000.00-1   | NR            | •       | 1            |          |    | -   |
| 25 260100              | GR/IR Material          | 5,900,000.00 I   | NR 470000095  | 10 B3   |              |          |    |     |
| 12000000005 219102     | TDS - 194 C             | 100,000.00-J     | NR            |         |              |          |    |     |
| 12000000015 219125     | Labour Cess             | 50,000.00-I      | NR            |         | )            |          |    |     |
|                        |                         |                  |               |         |              |          |    |     |
|                        |                         |                  |               |         |              |          |    |     |
|                        |                         |                  |               |         |              |          |    |     |
|                        |                         |                  |               |         |              |          |    |     |
|                        |                         |                  |               |         |              |          |    |     |
|                        |                         |                  |               |         |              |          |    |     |
|                        |                         |                  |               |         |              |          |    |     |
|                        |                         |                  |               |         |              |          |    |     |
|                        |                         |                  |               |         |              |          |    |     |
|                        |                         |                  |               |         |              |          |    |     |
|                        |                         |                  |               |         |              |          |    |     |
|                        |                         |                  |               |         |              |          |    |     |
|                        |                         |                  |               |         |              |          |    |     |
|                        |                         |                  |               |         |              |          |    |     |
|                        |                         |                  |               |         |              |          |    | -   |
| < >                    |                         |                  |               |         |              |          | 4  |     |
| _                      |                         |                  |               |         |              |          |    |     |
| Debit 5,900,000.00     | Credit 5,900,0          | 00.00 Bal        | 0.00          |         |              |          |    |     |
|                        |                         |                  |               |         |              |          |    |     |
|                        |                         |                  |               |         |              | Bac      |    | ost |

| SAP T-code | MIRO                                                       |
|------------|------------------------------------------------------------|
| Process    | Below MIRO Document Generated - Go to Document - Display - |
|            | Follow on Document - 5100000030 (Accounting Document)      |

Document no. 5105600779 created

**Manual End**